1) Подсоедините кабель подключения нашей сети к порту WAN, а кабель вашего компьютера к одному из портов LAN. В свойствах Сетевой карты необходимо активировать автоматический режим получения сетевых настроек.

| Найти параметр 🔎                                                               | Состояние сети                                                                                                    |
|--------------------------------------------------------------------------------|----------------------------------------------------------------------------------------------------|
| Сеть и Интернет<br>Ф Состояние                                                 | Еthernet<br>Общественная сеть                                                                                                    |
| 문 Ethernet<br>유 Набор номера                                                   | Вы подключены к Интернету<br>Если у вас лимитный тарифный план, вы можете настроить эту<br>сеть как лимитное подключение или изменить другие                                                                                                    |
| % VPN                                                                          | своиства.<br>Изменить свойства подключения                                                                                                    |
| <ul> <li>Ф Использование данных</li> <li>Прокси-сервер</li> </ul>              | Изменение сетевых параметров                                                                                                    |
|                                                                                | Настройка параметров адаптера<br>Просмотр сетевых адаптеров и изменение параметров<br>подключения.                                                                                                    |
| Сетевые подключения                                                            | X                                                                                                    |
| ← → ↑ № « Все элементы панели упра<br>Упорядочить ▼ Отключение сетевого устрой | авления » Сетевые подключения<br>йства Диагностика подключения » В: ▼ Поиск: Сетевые подключения<br>1 Ства Диагностика подключения<br>1 Ства Диагностика подключения<br>1 Ства Ства Подключения<br>1 Ства Подключения<br>1 Ства |
| Еthernet<br>Сеть                                                               | Еthernet 2<br>Сетевой кабель не подключен                                                                                                    |

| еспетнесь: своиства                                                                                                    | ×   | Свойства: IP версии 4 (TCP/IPv4)                 | ×                      |
|----------------------------------------------------------------------------------------------------|-----|--------------------------------------------------|------------------------|
| ть Доступ                                                                                                    |     | Общие Альтернативная конфигура                   | SLUIR                  |
| одключение через:                                                                                                    |     | Паранетры IP ножно назначать авт                 | гоматически, если сеть |
| D-Link DUB-E100 USB2.0 to Fast Ethemet Adapter                                                                         |     | параметры IP у сетевого админист;                | ратора.                |
| Настроить                                                                                                    |     | Получить IP-адрес автоматиче                     | ески                   |
| тмеченные компоненты используются этим подключени                                                                      | em: | <ul> <li>Использовать следующий IP-а</li> </ul>  | адрес:                 |
| 🗹 🏪 Клиент для сетей Microsoft                                                                                         | ^   | IP-адрес:                                        | a a a                  |
| Общий доступ к файлам и принтерам для сетей М                                                                          | 6   | Маска подсети:                                   |                        |
| <ul> <li>Эпланировщик пакетов QoS</li> <li>Прерсии 4 (TCP/IPv4)</li> </ul>                                             |     | Основной шлюз:                                   |                        |
| <ul> <li>Протокол мультиплексова сетевого адаптера (Ма<br/>Прайвер протокова Ц. D.P. (Майклосоват)         </li> </ul> | si  | Получить адрес DNS-сервера а                     | автонатически          |
| И версии 6 (ТСР/ІРуб)                                                                                                  | ~   | ОИспользовать следующие адр                      | eca DNS-серверов:      |
| >                                                                                                    |     | Предпочитаеный DNS-сервер:                       |                        |
| Установить Удалить Свойства                                                                                            |     | Альтернативный DNS-сервер:                       |                        |
| Описание                                                                                                    |     | Полтвердить параметры при                        | BHYOAR                 |
| Протокол TCP/IP. Стандартный протокол глобальных<br>сетей, обеспечивающий связь между различными                       |     | [] i sett i sechter i e i rebrei i e i territeri | Дополнительно          |
| взаимодействующими сетями.                                                                                             |     |                                                  | ОК 🔪 Отнена            |

в интерфейс управление роутером введите логин и

пароль (по умолчанию логин: admin пароль: admin).

3) Зайдите в Дополнительные → Основные настройки. Необходимо выставить Тип подключения на DHCP. При просмотре IPTV так же необходимо поставить галочки на пункты Поддержка IPTV(ICMP-proxy) и Поддержка IPTV(IGMP-snooping).

Так же необходимо нажать кнопку «Клонировать MAC-адрес» для доступа роутера к сети, так как идентификация клиента в нашей сети осуществляется по MAC-адресу.

| T<br>Th | Smartest Network Device | 🔅 Быстрая 🃰 Ба                                                                      | азовая 👫   | Дополнительнь  | ie _ 1            |                         |                       |  |
|---------|-------------------------|-------------------------------------------------------------------------------------|------------|----------------|-------------------|-------------------------|-----------------------|--|
| ∞       | Состояние               | Настройки (Интернет) Нас                                                            | тройки LAN | Настройки VLAN | Список клиентов   | Настройки маршрутизации | Таблица маршрутизации |  |
|         | Основные Нас            | Настройка (Интерн                                                                   | іет)       |                |                   |                         |                       |  |
| ি       | Беспроводная            | 2                                                                                   |            |                |                   |                         |                       |  |
| 2       | Родительский            | Тин подключения                                                                     | DHCP       |                | • Определить      |                         |                       |  |
| $\odot$ | Гостевая сеть           | Имя хоста                                                                           |            |                |                   |                         |                       |  |
| •       | Межсетевой эк           | Размер МТО:                                                                         | 1500       |                | (1280-1500 байт)  |                         |                       |  |
| C       | Функция NAT             |                                                                                     | 000000     |                | Клонировать МАС-а |                         |                       |  |
| 4       | Техническое о           | Порт Web-интерфейса                                                                 | 8080       |                | чанию: 8080)      | dpec                    |                       |  |
|         |                         | Enable WAN Port Blind                                                               |            |                | ,                 |                         |                       |  |
|         |                         | Включить иРNP                                                                       |            |                |                   |                         |                       |  |
|         |                         | Включить Option 43                                                                  |            |                |                   |                         |                       |  |
|         |                         | Включить NetSniper                                                                  |            |                |                   |                         |                       |  |
|         |                         | ☑Поддержка IPTV (IGMP-proxy)                                                        |            |                |                   |                         |                       |  |
|         |                         | ☑Поддержка IPTV (IGMP-snooping)                                                     |            |                |                   |                         |                       |  |
|         |                         | Одоступ на веб-интерфейс Wi-Fi роутера из сети Интернет и городской сети провайдера |            |                |                   |                         |                       |  |
|         |                         | Применить                                                                           |            |                |                   |                         |                       |  |
|         |                         |                                                                                     |            |                |                   |                         |                       |  |
|         |                         |                                                                                     |            |                |                   |                         |                       |  |
|         |                         |                                                                                     |            |                |                   |                         |                       |  |

Нажимаем «Применить».

4) Переходим во вкладку Техническое обслуживание и настраиваем время и дату роутера:

| ТОТО LINK<br>The Smartest Network Device Быстрая 📰 Базовая 👫 Дополнительные |                          |                                       |                         |                  |                             |  |
|-----------------------------------------------------------------------------|--------------------------|---------------------------------------|-------------------------|------------------|-----------------------------|--|
| Состояние                                                                   | Обновление прошивки Сохр | анение/загрузка настроек 🛛 Дата и вре | емя Настройка TR-069    | Настройки пароля | Расписание автоперезагрузки |  |
| Основные Нас                                                                | Текущее время:           | 10:27:21 10/11/2021 понедельник       |                         | -                |                             |  |
| 중 Беспроводная                                                              | Выбор установки времени  | Получить время автоматически из И     | Інтернет ОРучная настро | йка              |                             |  |
| 🙎 Родительский                                                              | Выбор часового пояса:    | (UTC+03:00)Москва, Абу-Даби, Маска    | т 🖌                     | •                |                             |  |
| О Гостевая сеть                                                             | Сервер NTP 1:            | time.maxnet.ua                        | (ex:time.windows.com)   |                  |                             |  |
| Пежсетевой эк                                                               | Сервер NTP 2:            | time.nist.gov                         | (Необязательный)        |                  |                             |  |
| 🗘 Функция NAT                                                               |                          | Автоматическая синхронизация вре      | мени NTP                |                  |                             |  |
| 🏠 Техническое о 🗸                                                           | Обновить                 |                                       |                         |                  |                             |  |
|                                                                             |                          |                                       | Приме                   | нить             |                             |  |
|                                                                             |                          |                                       |                         |                  |                             |  |
|                                                                             |                          |                                       |                         |                  |                             |  |
|                                                                             |                          |                                       |                         |                  |                             |  |
|                                                                             |                          |                                       |                         |                  |                             |  |

Тут выбираем нужный часовой пояс, и указываем адреса ntp серверов — time.maxnet.ua для первого, второй — опционально.

Нажимаем «Применить».

5) Переходим на вкладку Настройка пароля и меняем пароль на новый, так как тот что установлен по умолчанию(admin) — небезопасный.

| TOTO LI<br>The Smartest Network | NK 🄅 Быстрая 🏭        | Базовая 🚻 Дополнител         | ьные         |                  |                  | -                           |
|---------------------------------|-----------------------|------------------------------|--------------|------------------|------------------|-----------------------------|
| Состояние                       | Обновление прошивки   | Сохранение/загрузка настроек | Дата и время | Настройка TR-069 | Настройки пароля | Расписание автоперезагрузки |
| Основные Нас                    | Текущий пароль        |                              |              |                  |                  |                             |
| 🛜 Беспроводная                  |                       | •••••                        |              |                  |                  |                             |
| 🙎 Родительский .                | Подтвержденный паролы |                              |              |                  |                  |                             |
| О Гостевая сеть                 | Применить             |                              |              |                  |                  |                             |
| 🕣 Межсетевой эк                 |                       |                              |              |                  |                  |                             |
| 🇘 Функция NAT                   |                       |                              |              |                  |                  |                             |
| 🄅 Техническое о.                | . 🤇                   |                              |              |                  |                  |                             |
|                                 |                       |                              |              |                  |                  |                             |
|                                 |                       |                              |              |                  |                  |                             |
|                                 |                       |                              |              |                  |                  |                             |
|                                 |                       |                              |              |                  |                  |                             |
|                                 |                       |                              |              |                  |                  |                             |

## Настройка беспроводной сети на ТОТОLINK AC1200

В Дополнительных настройках переходим во вкладку Беспроводная сеть.

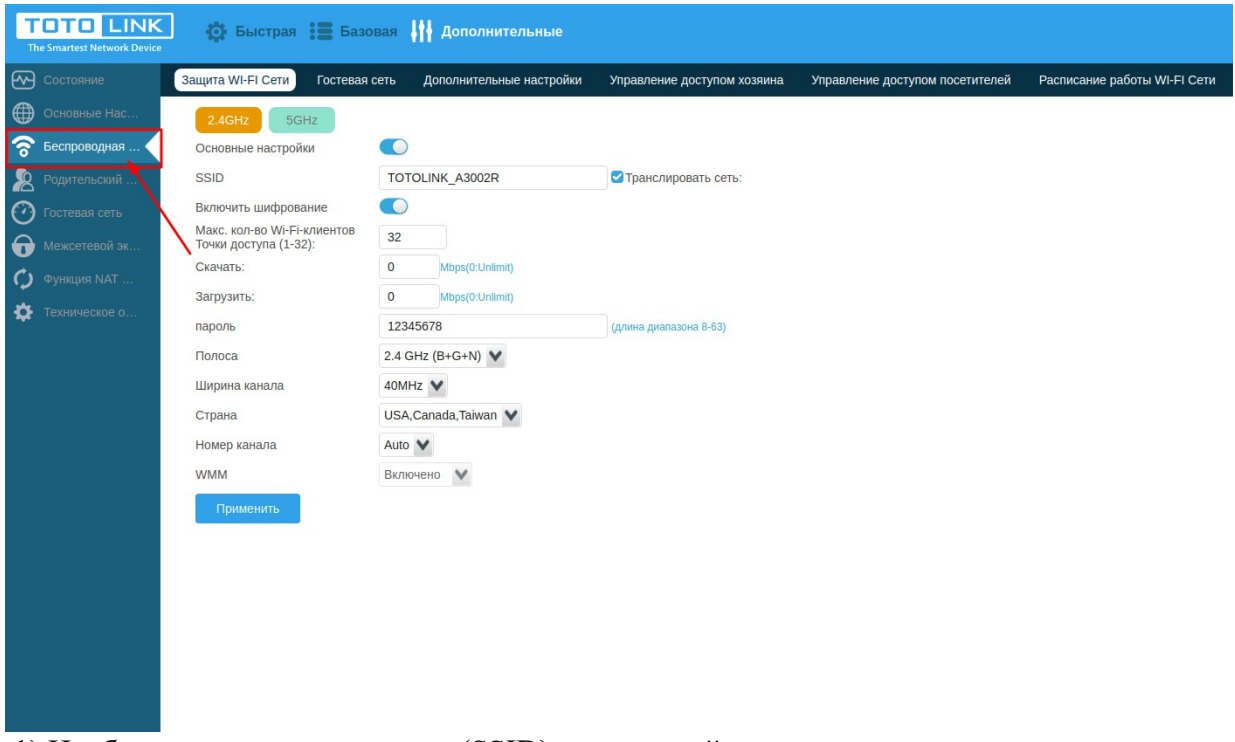

1) Необходимо указать имя сети (SSID) и защитный ключ для двух диапазонов, в которых работает маршрутизатор. Не рекомендуется ставить одинаковое имя, поскольку при подключении сложнее определить подходящий диапазон.

2) Необходимо установить пароль. Пароль должен состоять из буквенно-цифровой комбинации длиной 8 и более символов. Используются знаки латинского алфавита, написанные разным регистром, и случайные цифры.

Нажимаем «Применить».